## INSTRUCTIVO DE INSCRIPCION A CURSADA DE MATERIAS

## SECRETARIA DE POSGRADO FCFMyN

| Posgrado<br>Universidad Nacional de San Luis |                 |                       |             |          |                    |                                            |                                      |                           |                                 |                            |                              |                             |                        |                    |                      |          |          |
|----------------------------------------------|-----------------|-----------------------|-------------|----------|--------------------|--------------------------------------------|--------------------------------------|---------------------------|---------------------------------|----------------------------|------------------------------|-----------------------------|------------------------|--------------------|----------------------|----------|----------|
| Inicio E                                     | Boletín         | Estudiar en S         | an Luis     | El Posg  | rado en la         | UNSL                                       | Сагге                                | ras                       | Cursos                          | Моп                        | nativa                       | Cont                        | acto                   | UNSI               | В                    | ECAS     | l.       |
|                                              |                 |                       | *1          | <u>S</u> | le Cas             | , <sup>er</sup>                            | 2                                    | 15                        |                                 |                            | 0                            |                             | Ab                     | ril 20:            | 21                   |          | 0        |
| 1                                            | MP <sup>2</sup> |                       | E:<br>tenga | ما       | distancia          | amien                                      | to sr                                | ocial                     | 224                             |                            | Dom                          | Lun                         | Mar                    | Mie                | Jue<br>1             | Vie<br>2 | Sab<br>3 |
| p                                            | reveia          | s y dT                | F           | fin de   | cuidar             | nos                                        | todos                                | , la                      |                                 |                            | 4                            | 5                           | 6                      | 7                  | 8                    | 9        | 10       |
| F                                            | resent          | tivo ón de 1          | no no na    | enteció  | n para ii          | nscrip                                     | ciones                               | s se                      |                                 |                            | 11                           | 12                          | 13                     | 14                 | 15                   | 16       | 17       |
| s                                            | olicitrá        | ún pos <sup>CO</sup>  |             | @gmai    | l.com.             | 0 00                                       | pia ui                               | 6 10                      | 8 6                             |                            | 18                           | 19                          | 20                     | 21                 | 22                   | 23       | 24       |
| store                                        | a               | do e l                | Dc          | - ene    | No." /7            | -                                          | 10-0                                 | 4020                      | die e                           |                            | 20                           | Ofort                       | a da l                 | Posar              | 25                   | 0020     |          |
|                                              |                 |                       |             | 40 202   |                    |                                            |                                      |                           | 1. 1. 1.                        |                            |                              | Olen                        | a ue i                 | USgi               | auto 2               | 2020     |          |
|                                              |                 | Registrate            | Acceso      |          | Acceso<br>Docentes | Ac                                         | ceso                                 | 8                         | Tutoriales                      |                            | ſ                            | Fo                          | rmular<br>rtificad     | io para<br>lo Anal | solicit<br>itico y   | ar       |          |
|                                              |                 |                       |             | _        |                    |                                            |                                      |                           |                                 |                            | L                            | - Di                        | pioma                  |                    |                      |          |          |
| Acceso F<br>Sistema                          | Registro de l   | Usuario<br>de Posgrad | lo          |          | Re                 | gistro                                     | o On L                               | .ine -                    | Posgra                          | ado l                      | JNSL                         |                             |                        |                    |                      |          |          |
| Isuario<br>28838320<br>Contraseña            |                 |                       |             |          | Resi               | egistrate:<br>todavia no<br>roducir cor    | tenés cuer<br>rectamente             | nta en el s<br>Itus datos | istema, ingre<br>personales y   | sà a "Reg<br>runa dire     | istro de Usi<br>cción de co  | uario" para<br>rreo electri | crear un<br>ónico váli | a Asegur<br>da     | Paso 1<br>ate de     | 3        |          |
| Ingresar                                     |                 |                       | _           |          | Pr<br>Si<br>im     | e-inscripc<br>ya te regis<br>primir y firr | ión:<br>traste, pode<br>nar la ficha | es ingresa<br>de preins   | r con el usua<br>cripción a cur | rio y la cli<br>sos o car  | ive que ingr<br>reras.       | esaste en                   | el proces              | o de regi          | Paso 2<br>stro, para | 3        |          |
| ¿Olvidaste tu co                             | intraseña o s   | sos un usuario nuevo  | 7           |          | Pr<br>Er           | esentació<br>ntrega la fic                 | n de Docur<br>ha persona             | mentació<br>limente er    | n:<br>I la Secretaria           | s de Posg                  | rado, incluy                 | endo:                       |                        |                    | Paso                 | 3        |          |
|                                              |                 |                       |             |          | oti                | raduados (<br>orgó su titu                 | de la UNSL<br>llo de grado           | : Escribir<br>o de pos    | en observaci<br>grado (o en s   | ones (con<br>u defecto     | lapicera) el<br>adjuntar fot | Nro. de R<br>ocopia de      | lesoluciór<br>título). | de Facu            | tad que              |          |          |
|                                              |                 |                       |             |          | G                  | raduados (                                 | de otra Uni                          | versidad                  | Adjuntar foto                   | copia de                   | titulo de gra                | ido o de p                  | osgrado k              | egalizada          |                      |          |          |
|                                              |                 |                       |             |          | Sim                | no residís<br>omento de                    | en la ciudad<br>empezar ur           | d de San I<br>n curso de  | uis, podés e<br>posgrado ac     | nviar el fo<br>percas la o | rmulario y e<br>locumentac   | l comprot<br>ión persor     | ante de ti<br>almente. | itulo por n        | nail, y al           |          |          |
|                                              |                 |                       |             |          | τυ                 | Inscripció                                 | n estarà ace                         | eptada cu                 | ando present                    | es la ficha                | y la docum                   | entación :                  | solicitada             | en la Sec          | retaria de           | 5        |          |

Ingrese por www.posgrado.unsl.edu.ar haz click en Acceso Alumnos

## Dirígete a la pestaña Inscripción a Materias.

| ← → C                                                                                                    | 🖈 🕭 🗄 estión - Posg                                                                                                    |
|----------------------------------------------------------------------------------------------------|----------------------------------------------------------------------------------------------------|
| Posgrado<br>UNSL                                                                                                    | Image: Sepecialización en gestión ✓                                                                                                    |
| Inscripción a Materias Inscrip                                                                                                    | Perfil: Alumno 👻                                                                                                    |
| Inscripción a materias Buscar actividad Ver Todas Sólo inscriptas Mabilidades Gerenciales para Favorecer la Innovación en la Empresa Finanzas aplicadas al desarrollo de proyectos de I+D+i | Comenzar inscripción<br>← Seleccioná una actividad del listado para ver aquí las<br>comisiones y subcomisiones a las que te podés inscribir<br>Inscripciones activas<br>Habilidades Gerenciales para Favorecer la Innovación en la<br>Empresa - A<br>Mostrar comprobante ▼ |
|                                                                                                    | 🗙 Dar de baja                                                                                                    |
|                                                                                                    |                                                                                                    |

Se desplegará el listado de Materias correspondientes a la Propuesta Seleccionada.

Selecciona la Materia elegida. Sobre la izquierda de la pantalla aparecerá la opción Inscribirse

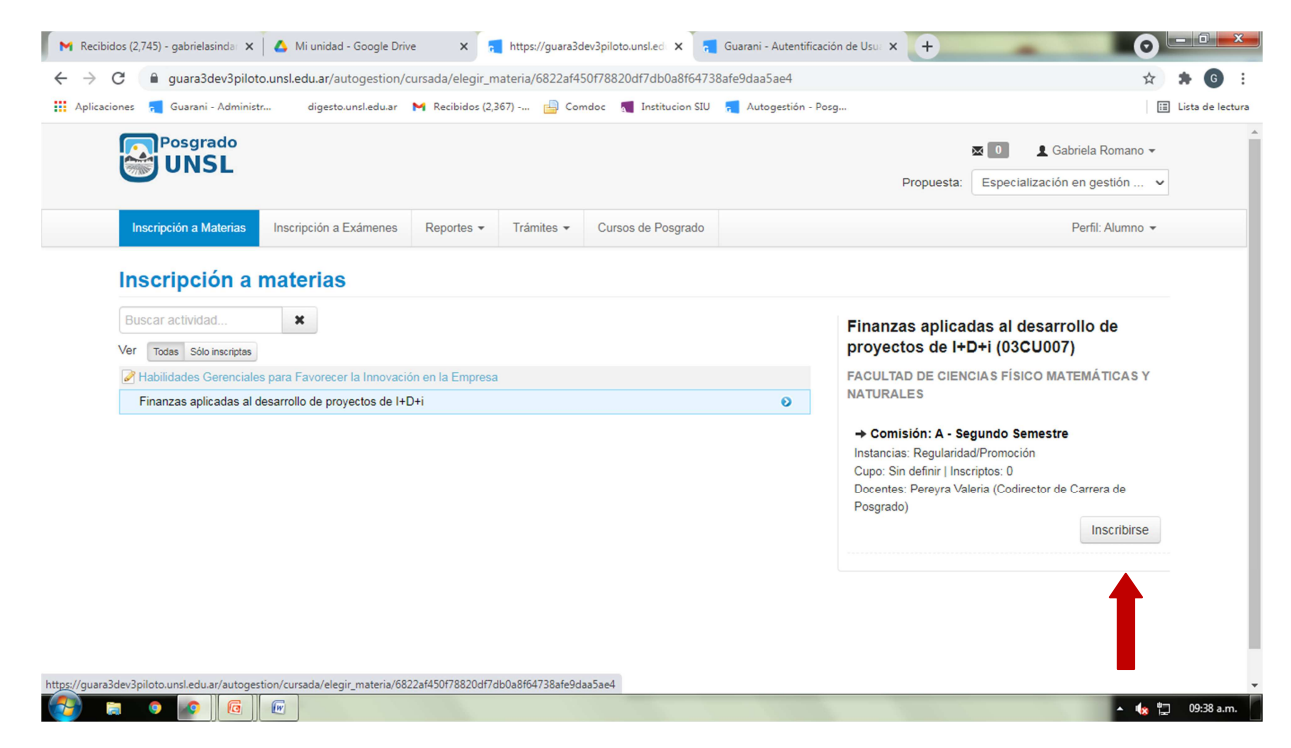

Cuando selecciones la opción aparecerá un cartel, en verde, confirmando la inscripción y sobre la derecha de la pantalla tendrás la opción de descargar e imprimir el comprobante.

|                                                                                                    | M Recibidos (2,745) - gabrielasinda:       A Mi unidad - Google Drive       X       Mitps://guara3dev3piloto.unsl.ed       X       Garani - Autentif         C       B guara3dev3piloto.unsl.edu.ar/autogestion/cursada/elegir_materia/6822af450f78820df7db0a8f64738afe9daa5ae4 | ficación de Usu x + O                                                                                                    |
|----------------------------------------------------------------------------------------------------|----------------------------------------------------------------------------------------------------|----------------------------------------------------------------------------------------------------|
| Interception be realized con divide en estado deeptada y número de transacción 2003 (Conservance)     Interception da Materia     Interpretion da Materia     Interpretion da Materia  <                                                                                                | 🔢 Aplicaciones 🕺 Guarani - Administr digesto.unsl.edu.ar 🙌 Recibidos (2,367) 👜 Comdoc 📲 Institucion SIU 📒 Autogestión                                                                                                    | - Posg 🔝 Lista de lectura                                                                                                    |
| textingtion a fixed metering       Reportes ° Trimites ° Curso Progrado       Perfil: Aumo *                                                                                                    | La inscripción se realizó con éxito en estado Aceptada y número de transac<br>UNSL                                                                                                    | cción 28514                                                                                                    |
| Buscar actividad   Ver ross sionscripts P habidades Gerenciales para Favoreer la Innovación en la Empresa P finanzas aplicadas al desarrollo de proyectos de I+D+i P indoz sa plicadas al desarrollo de proyectos de I+D+i P orido: Segundo Semestre Estás inscripto en A Docentes: Pereyra Valeria (Codirector de Carrera de Posgrado) P orido: Segundo Semestre Logar de baja                                                                                                    | Inscripción a Materias Inscripción a Exámenes Reportes • Trámites • Cursos Posgrado Inscripción a materias                                                                                                    | Perfil: Alumno 👻                                                                                                    |
| ▶ Finanzas aplicadas al desarrollo de proyectos de I+D+i          Image: Segundo Semestre       Estás inscripto en A         Docentes: Pereyra Valeria (Codirector de Carrera de Posgrado)         Image: Segundo Semestre         Image: Segundo Semestre         Image: Segundo Semes | Buscar actividad  Ver Todas Sólo inscriptas R Habilidades Gerenciales para Favorecer la Innovación en la Empresa                                                                                                    | Finanzas aplicadas al desarrollo de<br>proyectos de I+D+i (03CU007)<br>FACULTAD DE CIENCIAS FÍSICO MATEMÁTICAS Y                                                             |
|                                                                                                    | Finanzas aplicadas al desarrollo de proyectos de I+D+i                                                                                                    | NATURALES<br>Periodo: Segundo Semestre<br>Estás inscripto en A<br>Docentes: Pereyra Valeria (Codirector de Carrera de<br>Posgrado)<br>Mostrar comprobante •<br>X Dar de baja |